# Manual de usuario Sistema de Información Central - IURIX FLEX

Registración de múltiples representantes legales

Versión 5.0.2 - Sistema IURIX FLEX

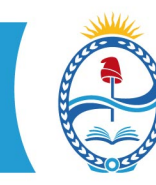

PODER JUDICIAL MENDOZA SUPREMA CORTE DE JUSTICIA SECRETARÍA DE MODERNIZACIÓN

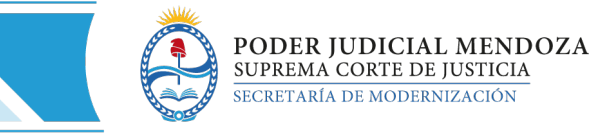

## SISTEMA DE INFORMACIÓN – USUARIOS FINALES SIC IURIX FLEX INSTRUCTIVO PARA LA REGISTRACIÓN DE

MÚLTIPLES REPRESENTANTES LEGALES

#### 1- Verificar que se encuentre registrado el sujeto de la causa.

| Expedientes - Búsqueda Avanzada ORD J-13-05456246-7/2021-0 🕷                                                          |                        |         |               | • |
|----------------------------------------------------------------------------------------------------|------------------------|---------|---------------|---|
| General                                                                                                    |                        |         |               |   |
| Nuevo Guardar Editar Actualizar Expediente Digital                                                                    | Movimientos Actuacione | sujetos | Eventos Otros | s |
| ORD J-13-05456246-7/2021-0 Nro Expediente: 74/2021-0                                                                  |                        |         |               | - |
| Carátula LOPEZ, ADOLFO ANTONIO C/ P/ Trámite ordinario - Trámite ordinario                                            |                        |         |               |   |
| Ubicación Actual: GEJUAF LUJAN - Mesa de Entradas                                                                     |                        |         |               |   |
| Radicación: GEJUAF LUJAN -                                                                                            |                        |         |               | _ |
| Juez de Trámite: CEBALLOS ARIAS SILVIA DEL VALLE                                                                      |                        |         |               | = |
| Fecha Ingreso: 01/07/2021 08:28 Fecha de Asignación: 01/07/2021 08:28 Tipo de Asignación: Fecha de Inicio en el Fuerc | : 01/07/2021 08:08     |         |               |   |

| Expe  | lientes - Búsq | ueda Avanzada ORD J-13                  | -05456246-7/2021-0 🗶             |                |                      | •                       |
|-------|----------------|-----------------------------------------|----------------------------------|----------------|----------------------|-------------------------|
| Gener | al   Sujetos d | le la Causa                             |                                  |                |                      |                         |
| Nuevo | Abrir Bu       | scar Actualizar Ver ficha<br>de personi | Eliminar                         |                |                      | Domicilios              |
|       | Habilitado     | Vínculo                                 | Apellido y Nombre / Denominación | Identificación | Fecha de Vinculación | Fecha de Desvinculación |
| 1     | Si             | ACTOR                                   | LOPEZ, ADOLFO ANTONIO            | SD 910071      | 01/07/2021           |                         |
|       |                |                                         |                                  |                |                      |                         |
|       |                |                                         |                                  |                |                      |                         |

#### 2- Verificar que dicho sujeto tenga registrado sus representantes legales.

| Exped | ientes - Búsqu | ueda Avanzada ORD J-13-054              | 56246-7/2021-0 🕷                 |                |                      |                           |
|-------|----------------|-----------------------------------------|----------------------------------|----------------|----------------------|---------------------------|
| Gener | al   Sujetos d | le la Causa                             |                                  |                |                      |                           |
| Nuevo | Abrir Bus      | Scar Actualizar Ver ficha<br>de persona | X S<br>Inhabilitar               |                |                      | Domicilios Representantes |
|       | Habilitado     | Vínculo                                 | Apellido y Nombre / Denominación | Identificación | Fecha de Vinculación | Fecha de Desvinculación   |
| 1     | Si             | ACTOR                                   | LOPEZ, ADOLFO ANTONIO            | SD 910071      | 01/07/2021           |                           |
|       |                |                                         |                                  |                |                      |                           |
|       |                |                                         |                                  |                |                      |                           |

| Exp  | edientes - | Búsqueda Avanza                                                                                                    | da ORD J-13-05456246-7/2021-0 🕷 |                   |                    |             |            |       | •         |
|------|------------|----------------------------------------------------------------------------------------------------|---------------------------------|-------------------|--------------------|-------------|------------|-------|-----------|
| Gen  | eral   Suj | jetos de la Causa                                                                                                    | Representantes de LOPEZ         |                   |                    |             |            |       |           |
| Nuev | o Abrir A  | Contraction of the second second seco | a                               |                   |                    |             |            | Domi  | cilios    |
|      | Litiga 🛦   | Habilitado                                                                                                    | Vínculo                         | Nombre y Apellido | Correo Electrónico | Fecha de Vi | Fecha de D | Const | Incidenci |
| 1    |            | Si                                                                                                    | ABOGADO/A                       | LOPEZ JOSE        | e                  | 01/07/2021  |            |       |           |
| 2    |            | Si                                                                                                    | ABOGADO/A                       | ZUNINO EDUARDO    | 0                  | 01/07/2021  |            |       |           |
|      |            |                                                                                                    |                                 |                   |                    |             |            |       |           |
|      |            |                                                                                                    |                                 |                   |                    |             |            |       |           |

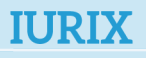

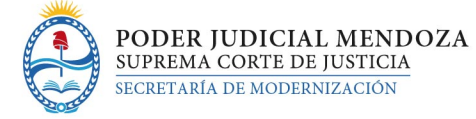

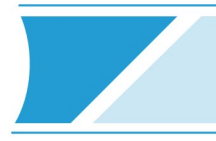

- 3- Para registrar el primer domicilio procesal electrónico procedemos de la misma forma que se está realizando hasta el día de hoy:
  - a. Ingresar al sujeto de la causa y presionar nuevo domicilio.

| Exped | lientes - Búsqu | ueda Avanzada ORD J-13-0                | 5456246-7/2021-0 🛎               |                |                      |                           | • |
|-------|-----------------|-----------------------------------------|----------------------------------|----------------|----------------------|---------------------------|---|
| Gener | al   Sujetos d  | le la Causa   Representantes de         | LOPEZ                            |                |                      |                           |   |
| Nuevo | Abrir Bu:       | Scar Actualizar Ver ficha<br>de persona | X S<br>Eliminar Inhabilitar      |                |                      | Domicilios Representantes | 8 |
|       | Habilitado      | Vínculo                                 | Apellido y Nombre / Denominación | Identificación | Fecha de Vinculación | Listado de Domicilios     |   |
| 1     | Si              | ACTOR                                   | LOPEZ, ADOLFO ANTONIO            | SD 910071      | 01/07/2021           | <b>—</b>                  |   |
|       |                 |                                         |                                  |                |                      |                           |   |

 b. Seleccionar en Tipo de Domicilio: Procesal Electrónico. Luego elegir uno de los representantes legales que se despliegan en el combo de Domicilio Electrónico. Al finalizar presionar Guardar.

| Expedientes - Búsqueda Ava       | nzada ORD J-13-05456246-7/2021-0 🗶                        |
|----------------------------------|-----------------------------------------------------------|
| General   Sujetos de la Cau      | sa   Representantes de LOPEZ   Ingrese un nuevo Domicilio |
| Guardar<br>y Nuevo               |                                                           |
| Ingrese un Domicilio para la Cau | Sa                                                        |
| LOPEZ, ADOLFO ANT                | ONIO                                                      |
| Tipo de Domicilio 🔹 🛛 🕸          |                                                           |
| Pais                             | ARGENTINA                                                 |
| Provincia                        | MENDOZA                                                   |
| Departamento                     | LUJAN DE CUYO                                             |
| Localidad                        |                                                           |
| Cod. Postal                      |                                                           |
| Barrio                           |                                                           |
| Calle 🔺                          |                                                           |
| Número                           |                                                           |
| · · · ·                          |                                                           |
| · · ·                            | - 8361 - EDUARDO ZUNINO                                   |
| SIN DATOS V                      | 4328 - JOSE LOPEZ                                         |
| Domicilio electrónico            |                                                           |

- 4- Para registrar el segundo domicilio procesal electrónico del mismo sujeto procedemos de siguiente forma:
  - a. Volver a la pantalla de Representantes legales del sujeto

2

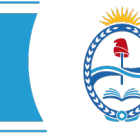

| Expedientes - Búsqueda Ava        | Inzada ORD J-13-05456246-7/2021-0 🕷                            |
|-----------------------------------|----------------------------------------------------------------|
| General   Sujetos de la Cau       | sa   Representantes de LOPEZ   Domicilio: PROCESAL ELECTRONICO |
| Nuevo Eliminar Editar             |                                                                |
| Domicilio: PROCESAL ELECTRON      |                                                                |
| LOPEZ, ADOLFO ANT                 | ONIO                                                           |
| Tipo de Domicilio 🐐 🛛 PF          | IOCESAL ELECTRONICO                                            |
| Pais                              | ARGENTINA                                                      |
| Provincia                         | MENDOZA                                                        |
| Departamento                      | LUJAN DE CUYO V                                                |
| Localidad                         | Y                                                              |
| Cod. Postal                       |                                                                |
| Barrio                            | <b>v</b>                                                       |
| Calle                             | 0                                                              |
| Número                            |                                                                |
|                                   |                                                                |
|                                   |                                                                |
| SIN DATOS V                       |                                                                |
| Domicilio electrónico<br>Teléfono | 8361 - EDUARDO ZUNINO V                                        |

### Se visualiza la siguiente pantalla:

| Exp  | edientes - | - Búsqueda Avan                  | ord J-13-05456246-                | 7/2021-0 🛎                                        |                         |                                         |            |       |           |
|------|------------|----------------------------------|-----------------------------------|---------------------------------------------------|-------------------------|-----------------------------------------|------------|-------|-----------|
| Gen  | eral   Suj | jetos de la Caus                 | a   Representantes de LOPEZ       | Domicilio: PROCESAL ELECTRONICO                   |                         |                                         |            |       |           |
| Nuev | Abrir A    | Actualizar Ver fi                | cha                               |                                                   |                         |                                         |            | Domi  | cilios    |
|      | k k        | de per                           | sona                              |                                                   |                         |                                         |            |       |           |
|      | Litiga 🛦   | de per                           | Vínculo                           | Nombre y Apellido                                 | Correo Electrónico      | Fecha de Vi                             | Fecha de D | Const | Incidenci |
| 1    | Litiga 🛦   | Habilitado                       | Vínculo<br>ABOGADO/A              | Nombre y Apellido<br>LOPEZ JOSE                   | Correo Electrónico      | Fecha de Vi<br>01/07/2021               | Fecha de D | Const | Incidenci |
| 1 2  | Litiga 🛦   | de per<br>Habilitado<br>Si<br>Si | Vínculo<br>ABOGADO/A<br>ABOGADO/A | Nombre y Apellido<br>LOPEZ JOSE<br>ZUNINO EDUARDO | Correo Electrónico<br>© | Fecha de Vi<br>01/07/2021<br>01/07/2021 | Fecha de D | Const | Incidenc  |

b. Hacer "doble click" en el representante legal al que aún no hemos asociado con domicilio procesal electrónico.

| Exp  | edientes - | - Búsqueda Avan     | zada ORD J-13-05456246-                             | 7/2021-0 ×                      |                    |                           |            |      | L        |
|------|------------|---------------------|-----------------------------------------------------|---------------------------------|--------------------|---------------------------|------------|------|----------|
| Gen  | neral   Su | jetos de la Caus    | ■   Representantes de LOPEZ                         | Domicilio: PROCESAL ELECTRONICO |                    |                           |            |      |          |
|      |            | 0 0                 | i en i                                              |                                 |                    |                           |            | C    | 8        |
| lue  | Abrir I    | inhabilitar Actua   | izar Ver ficha<br>de persona                        |                                 |                    |                           |            | Domi | cilios   |
| luev | Abrir I    | Habilitado          | izar Ver ficha<br>de persona<br>Vínculo             | Nombre y Apellido               | Correo Electrónico | Fecha de Vi               | Fecha de D | Domi | cilios   |
| luev | Abrir I    | Actua<br>Habilitado | Izar Verficha<br>de persona<br>Vínculo<br>ABOGADO/A | Nombre y Apellido               | Correo Electrónico | Fecha de Vi<br>01/07/2021 | Fecha de D | Domi | Incidenc |

c. En la pantalla siguiente se debe seleccionar Domicilios - Nuevo Domicilio

| Expedientes - Búsqueda Avanzada ORD J-13-05456246-7/2021-0 🗙                                            |                       |
|----------------------------------------------------------------------------------------------------|-----------------------|
| General   Sujetos de la Causa   Representantes de LOPEZ   Domicilio: PROCESAL ELECTRONICO   LOPEZ, JOSE |                       |
| Guardar Guardar Inhobilitar Editar                                                                      | Domicilios            |
| X knew                                                                                                  | Nuevo Domicilio       |
|                                                                                                    | Listado de Domicilios |
|                                                                                                    | <u> </u>              |
| Sujeto de la causa                                                                                      |                       |
| Datos del Representante                                                                                 |                       |
| Identificación DU v 25032736 Matrícula 4328                                                             |                       |
| Vínculo ABOCADO/A v Litiga p/derecho propio                                                             |                       |

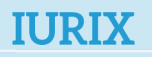

3

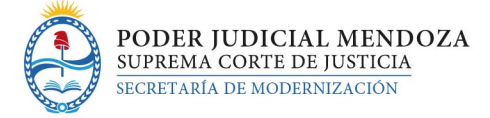

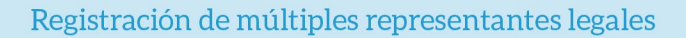

d. En la pantalla que se despliega debe seleccionar Tipo de Domicilio: PROCESAL ELECTRÓNICO y en el combo de Domicilio Electrónico seleccionar el abogado que aún no tiene domicilio procesal registrado, el que debe coincidir con el nombre que se visualiza en la parte superior izquierda de la pantalla. Luego presionar GUARDAR.

| Expedientes - Búsqueda Ava                                                | orzada ORD J-13-05456246-7/2021-0 X                                                                      |   |
|---------------------------------------------------------------------------|----------------------------------------------------------------------------------------------------|---|
| General   Sujetos de la Caus                                              | a   Representantes de LOPEZ   Domicilio: PROCESAL ELECTRONICO   LOPEZ, JOSE   Ingrese un nuevo Domicilio |   |
| Guardar<br>y Nuevo                                                        | ×                                                                                                    | e |
| Ingrese un Domicilio para la Caus<br>LOPEZ JOSE<br>Tipo de Domicilio * PR |                                                                                                    |   |
| Pais                                                                      | ARGENTINA V                                                                                              |   |
| Provincia                                                                 | MENDOZA 🔻                                                                                                |   |
| Departamento                                                              | LUJAN DE CUYO                                                                                            |   |
| Localidad                                                                 | <b>v</b>                                                                                                 |   |
| Cod. Postal                                                               |                                                                                                    |   |
| Barrio                                                                    |                                                                                                    |   |
| Calle                                                                     | Q                                                                                                    |   |
| Número                                                                    |                                                                                                    |   |
|                                                                           |                                                                                                    |   |
|                                                                           | 8361 - EDUARDO ZUNINO                                                                                    |   |
| SIN DATOS V                                                               | 4328 - JOSE LOPEZ                                                                                        |   |
| Domicilio electrónico                                                     |                                                                                                    |   |

En caso de necesitar registrar más de dos domicilios procesales por sujeto, se debe realizar el mismo procedimiento indicado a partir del punto 4, excepto el primer abogado que se registra con el procedimiento tradicional (punto 3).